# NETGEAR<sup>®</sup>

# GS510TP スマートスイッチ

# ハードウェアインストールガイド

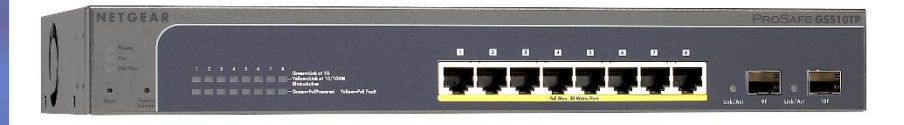

East Plumeria Drive San Jose CA 95134

Feb 2016 202-10886-01(英文参照文書) NETGEAR 製品をお選びいただきありがとうございます。

NETGEAR 製品のインストール、設定、または仕様に関するご質問や問題については、下記の NETGEAR カスタマーサポートまでご連絡ください。

無償保証を受けるためには、本製品をご購入後 30 日以内にユーザー登録が必要に なります。ユーザー登録方法につきましては、別紙[ユーザー登録のお知らせ]をご確 認ください。

NETGEAR カスタマーサポート

電話:フリーコール 0120-921-080

(携帯・PHS など、フリーコールが使用できない場合:03-6670-3465)

受付時間:平日 9:00 - 20:00、土日祝 10:00 - 18:00(年中無休)

テクニカルサポートの最新情報は、NETGEAR のウェブサイトをご参照ください。

http://www.netgear.jp/support/

#### 商標

NETGEAR、NETGEAR ロゴは米国およびその他の国における NETGEAR, Inc.の商標 または登録商標です。

その他のブランドおよび製品名は、それぞれの所有者の商標または登録商標です。

記載内容は、予告なしに変更されることがあります。

© 2016 NETGEAR, Inc. All rights reserved.

#### 適合性

本製品をお使いになる前に、適合性の情報をお読みください。

各種規格との適合に関する情報は、ネットギアのウェブサイト (http://www.netgear.com/about/regulatory/)をご覧ください(英語)。

# 目次

| 1. はじめに                                | 5    |
|----------------------------------------|------|
| 概要                                     | 5    |
| 機能                                     | 6    |
| PoE 機能                                 | 7    |
| グリーン機能                                 | 7    |
| 同梱内容                                   | 7    |
| 2. 物理的特徵                               | 8    |
| GS510TP フロントパネル構成                      | 8    |
| GS510TP バックパネル構成                       | 9    |
| LED                                    | 9    |
| ポート LED                                | 9    |
| システム LED                               |      |
| デバイスハードウェアインターフェース                     |      |
| RJ-45 ポート                              |      |
| リセットボタン                                |      |
| ファクトリーデフォルトボタン                         |      |
| 3. アプリケーション                            |      |
| デスクトップスイッチング                           |      |
| 4. インストール                              |      |
| Step 1:場所の準備                           |      |
| Step 2:スイッチのインストール                     |      |
| 平坦な場所にスイッチを設置する                        |      |
| スイッチをラックマウントする                         |      |
| Step 3:インストールの確認                       |      |
| Step 4:デバイスのスイッチへの接続                   |      |
| Step 5:AC 電源の接続                        |      |
| Step 6: Web ブラウザーまたは PC ユーティリティでのスイッチの | 管理15 |
| A. トラブルシュート                            |      |
| トラブルシュートチャート                           |      |

| 追加のトラブルシュートのヒント  | 17 |
|------------------|----|
| ネットワークアダプターカード   |    |
| 設定               |    |
| スイッチの完全性         |    |
| オートネゴシエーション      |    |
| B. 技術仕様          |    |
| ネットワークプロトコルと準拠標準 |    |
| 管理               |    |
| インターフェース         |    |
| LED              |    |
| パフォーマンス仕様        |    |
| 電源               |    |
| 物理仕様             |    |
| 環境仕様             |    |
| 電磁放射             |    |
| 安全性              |    |

# 1. はじめに

NETGEAR GS510TP スマートスイッチをお買い上げいただきありがとうございます。 この章では GS510TP の紹介と以下の情報を提供します。

- 概要
- 機能
- <u>同梱内容</u>

概要

このインストールガイドは NETGEAR GS510TP 用です。この製品は 8 つの 10/100/1000Mbps オートセンシングギガビットイーサネットポートと 2 つの SFP ギガ ビットイーサネットポートを提供します。

ギガビットポートを使うことによって、サーバーまたはネットワークバックボーンへの高 速接続が可能になります。例えば、

- 高速サーバーへのリンク
- 10/100/1000Mbps のカッパー接続とファイバー接続

GS510TP スマートスイッチは、ネットワークの監視、設定、および制御のための機能 の完全なパッケージで管理の利益を提供します。ウェブベースのグラフィカルユーザ ーインターフェイス(GUI)によって、スイッチの多くの機能を見ることができ、簡単かつ 直感的な方法で使用することができます。スイッチの管理機能は、ポートとスイッチ情 報の設定、トラフィック制御のための VLAN,帯域増加のためのポートトランキング、ネ ットワークポートを介した IPv6 操作を可能にする IPv6 管理サポート、IPv6 QoS, IPv6 ACL とトラフィック優先のための CoS(Class of Service)を含みます。これらの機能は ネットワークのより良い理解と制御を提供します。ネットワークでの初回のスイッチ発 見には Windows コンピューターで動作する Smart Control Center プログラムが必要 です。

GS510TP スマートスイッチは据え置きまたはラックにマウントして使うことができます。 このスマートスイッチは IEEE に準拠し、高速通信のために低レイテンシーを提供しま す。すべてのポートは最高の速度になるようにネゴシエートします。この機能はイーサ ネット、ファストイーサネット、ギガビットイーサネットが混在している環境に最適です。 さらに、全ての RJ-45 ポートは半二重、全二重で動作します。カテゴリー5UTP ケーブ ルでの最大セグメント長は 100 メートルですが SFP モジュールを使えばより長いファ イバー長が可能となります。

### 機能

以下に NETGEAR GS510TP の主な機能を記します。

- 8 RJ-45 10/100/1000 Mbps オートセンスギガビットイーサネットスイッチングポート
- 2 1000M SFP ギガビットイーサネットスイッチングポート
- フル Full NETGEAR スマートスイッチ機能
- IEEE 標準完全準拠
- IEEE 802.3 CSMA/CD
- IEEE 802.3i (10BASE-T)
- IEEE 802.3u (100BASE-TX)
- IEEE 802.3x (Full-duplex flow control)
- IEEE 802.3ab (1000BASE-T)
- IEEE 802.3at (PoE+)
- IEEE 802.3z (1000BASE-x)
- IEEE 802.3af (DTE power via MDI)
- IEEE 802.3az (EEE)
- 全ポートでオートセンスとオートネゴシエーション
- Auto MDI/MDI-X
- 自動 MAC アドレス学習、MAC アドレス数 4000
- ストア&フォワード転送方式
- Full-duplex IEEE 802.3x pause frame flow control.
- Half-duplex backpressure control.
- ・ ポート毎の LEDs 電源 LED, ファン LED, Max PoE LED.
- スタンダード NETGEAR 5 シリーズシャーシ
- NETGEAR グリーン機能
- 内部 150W オープンフレーム電源
- パワーバジェット:130W

#### PoE 機能

GS510TP は IEEE 802.3at PSE(Power sourcing equipment:給電側機器)機能をサポートします。

- ポート 1-8:IEEE 802.3at, オルタナティブ A(Alternative A) (MDI-X).
- PoE はデフォルトで有効です。

### グリーン機能

GS510TP スマートスイッチは以下の省電力機能をサポートしています。

- RJ-45 ケーブル長に合わせて消費電力の自動調整
- 各ポートはポートリンクダウン時に自動的に電源をオフにするように設定可能

### 同梱内容

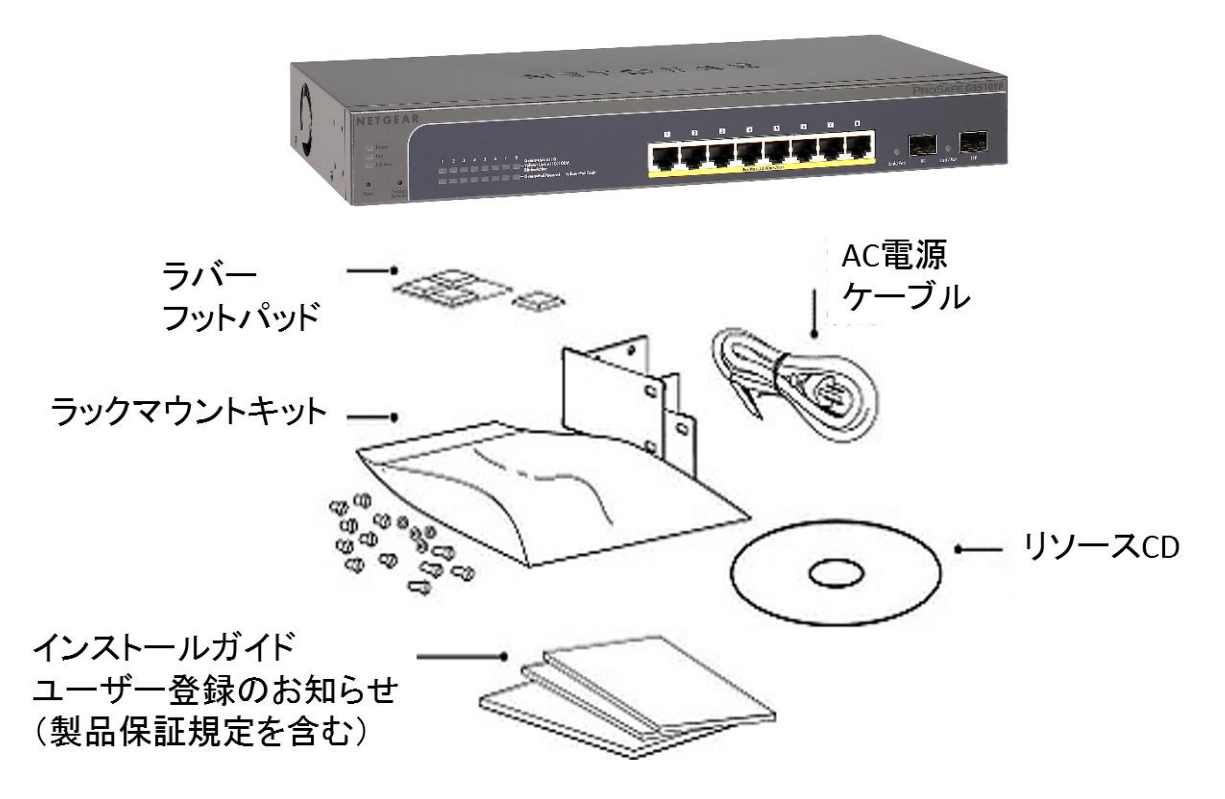

以下のものが含まれていることを確認します。

- NETGEAR GS510TP スマートスイッチ
- ラバーフットパッド
- ラックマウントキット

- AC 電源ケーブル
- インストールガイド
- ユーザー登録のお知らせ(製品保証規定を含む)
- リソース CD

# 2. 物理的特徵

この章では NETGEAR GS510TP スマートスイッチのハードウェア機能について述べます。以下のトピクを含みます。

- GS510TP フロントパネル構成
- <u>GS510TP バックパネル構成</u>
- <u>LED</u>
- <u>デバイスハードウェアインターフェース</u>

# GS510TP フロントパネル構成

GS510TP は2つの 10/100/1000 Mbps オートセンスポートと2つの 1000 Mbps SFP ギガビットイーサネットスイッチングポートを持ちます。RJ-45 ポートはラインスピード の検知とリンクパートナーのデュプレックスモードを自動でネゴシエートする機能を持 っています。

下の図は GS510TP スマートスイッチのフロントパネルを示します。

Link/Speed/ACT/PoE Status LED

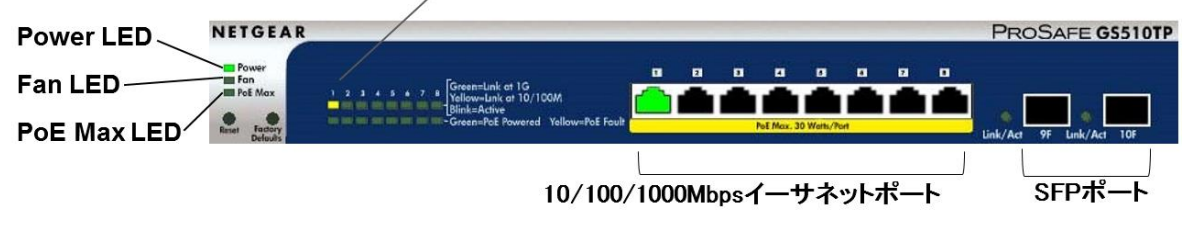

GS510TP フロントパネルには以下のものがあります。

- 8 RJ-45 10/100/1000 Mbps オースセンスギガビットイーサネットスイッチングポート
- 2 1000M SFP ギガビットイーサネットスイッチングポート
- デバイスを再起動するためのリセットボタン
- ファクトリーデフォルトボタン
- 電源 LED
- 各ポートの Link, Speed, Activity LED

- 各ポートの PoE status LED
- ファン LED
- PoE Max LED

# GS510TP バックパネル構成

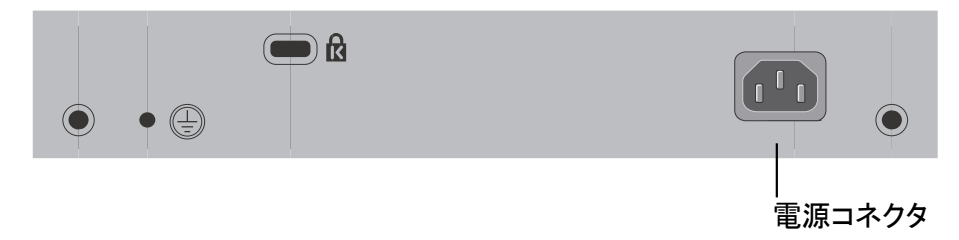

GS510TP バックパネル

バックパネルには以下のものがあります。

• 内部 150W オープンフレーム電源

#### LED

#### ポート LED

以下の表に RJ-45 と SFP のポートの説明を示します。各 RJ-45 ポートには2つの LED がついています。各 SFP ポートには1つの LED がついています。

ポート LED

| LED                 | 説明                                                                                                    |
|---------------------|----------------------------------------------------------------------------------------------------|
| Speed/Link/Activity | <ul> <li>SPD/Link/ACT LED:</li> <li>消灯:リンクなし。</li> <li>緑点灯:1000Mbps リンク。</li> <li>緑点滅:1000Mbps リンクでパケット送受信中。</li> <li>黄色点灯:10/100 Mbps リンクでパケット送受信中。</li> </ul> |

| PoE Status  | PoE Status LED:                                          |  |
|-------------|----------------------------------------------------------|--|
|             | <ul> <li>消灯:PoE 受電機器(PD)が接続されていない。</li> </ul>            |  |
|             | <ul> <li>緑点灯:PoE 受電機器(PD)が接続されていて正常に<br/>給電中。</li> </ul> |  |
|             | • <b>黄色点灯</b> :以下の原因の一つで給電停止中。                           |  |
|             | PoE 電源回路でショート(短絡)                                        |  |
|             | PoE 電力需要が有効電力を上回った。                                      |  |
|             | PoE 電流が PD のクラス指定を上回った                                   |  |
|             | 電圧範囲外(44~ 57 VDC)                                        |  |
| SFP ポート LED | <ul> <li>消灯:リンクなし。</li> </ul>                            |  |
|             | • 緑点灯:リンク中。                                              |  |
|             | • 緑点滅:パケット送受信中。                                          |  |

# システム LED

以下の表にシステム LED の説明を記します。

システム LED

| LED                 | 説明 |                                                                                            |
|---------------------|----|--------------------------------------------------------------------------------------------|
| Power/Status<br>LED | •  | <b>緑点灯</b> :正常動作中。<br>黄色点灯:スイッチ起動途中。<br>消灯:電源切断中。                                          |
| PoE MAX LED         | •  | 消灯:7W 以上 PoE 電力提供可能。<br>黄色点灯:PoE 提供可能電力が7W 未満。<br>黄色点滅:過去2分以内に PoE 提供電力が最大到達したことを<br>示します。 |
| FAN LED             | •  | <b>黄色点灯</b> :ファン故障。<br><b>消灯</b> :ファン正常動作中。                                                |

# デバイスハードウェアインターフェース

#### RJ-45 ポート

RJ-45 ポートはオートセンスポートです。RJ-45 ポートにケーブルを接続した時、スイ ッチは自動的に接続したデバイスの最大速度(10/100/1000Mbps)とデュプレックスモ ード(半二重あるいは全二重)を自動的に検知します。すべての RJ-45 ポートは 8 ピ ンの RJ-45 プラグ付きの UTP(Unshielded Twisted-Pair)ケーブルのみをサポートし ます。

デバイスを接続する手順を簡素化するために、すべての RJ-45 ポートは Auto-MDI/MID-X をサポートしています。この技術によってストレートとクロスオーバーケー ブルの使用を可能にしています。

#### リセットボタン

スマートスイッチはフロントパネルのセットボタンでスイッチを再起動することができま す。この操作は電源をオン・オフすることと同じです。スイッチが再起動すると最後に 保存された設定でスイッチは起動します。リセットをするにはリセットボタン穴の中に 伸ばしたペーパークリップのようなものを差し込んで内部のボタンを押します。フロント パネルの LED が一旦消灯して再点灯してスイッチは POST (Power On Self Test)を 実行します。

#### ファクトリーデフォルトボタン

スマートスイッチはフロントパネルにファクトリーデフォルトボタンを持ち、現在の設定 を消去し、デバイスを工場出荷状態に戻すことができます。ファクトリーデフォルトを行 うとパスワード、VLAN 設定、ポート設定を含むすべての設定が削除されます。ファク トリーデフォルトを行うには、ファクトリーデフォルトボタンの穴の中に伸ばしたペーパ ークリップのようなものを差し込んで、内部のスイッチを2秒以上押し続けます。

# 3. アプリケーション

NETGEAR GS510TP スマートスイッチはお使いのネットワーク接続を設定することに 柔軟性を提供できるように設計されています。GS510TP スマートスイッチはスタンドア ロンデバイスまたは 10/100/1000Mbps ハブやスイッチと共に使うことができます。

# デスクトップスイッチング

GS510TP スマートスイッチはユーザーにファイルサーバーへの 1Gbps アクセスを可能にする小さなネットワークを作るデスクトップスイッチとして使うことができます。

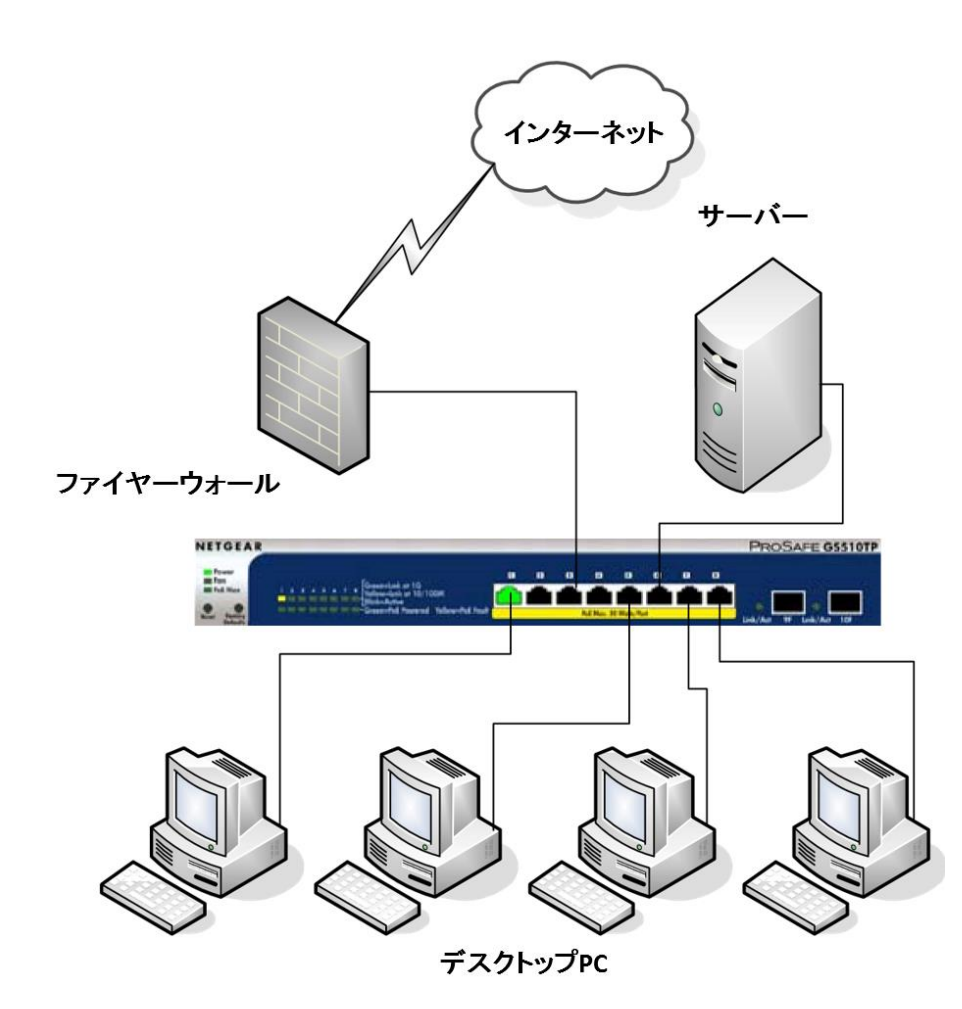

# 4. インストール

この章では NETGEAR GS510TP スマートスイッチのインストール手順を示します。ス イッチのインストールは以下のステップを含みます。

<u>Step 1:場所の準備</u>

Step 2:スイッチのインストール

<u>Step 3:インストールの確認</u>

<u>Step 4:デバイスのスイッチへの接続</u>

<u>Step 5:AC 電源の接続</u>

Step 6:Web ブラウザーまたは PC ユーティリティでのスイッチの管理

#### Step 1:場所の準備

スイッチをインストールする前に、動作環境が以下の表の要件を満たすことを確認します。

場所の要件

| 特徴       | 要件                                                                                                    |
|----------|----------------------------------------------------------------------------------------------------|
| マウント(設置) | <b>デスクトップ設置</b> :平坦なテーブルや棚の上                                                                                     |
|          | ラックマウント設置:同梱のラックマウントキットを使ってラックに取り付けます                                                                            |
| アクセス     | フロントパネルの RJ-45 ポートと SFP ポートにアクセス可能であり、フロントパネルの LED が目視でき、リアパネルの電源コネクターにアクセス可能が場所に設置します。                          |
| 電源       | AC 電源ケーブル(同梱)。スイッチの電源仕様は <u>Appendix A</u> に記載。誤っ<br>て電源を切らないように AC 電源コンセントが壁のスイッチでオンオフさ<br>れるようになっていないことを確認します。 |
| 環境       | 温度:乾燥した周辺温度が 0℃~50℃の場所に設置します。直射日光や<br>温風吹き出し口、ヒーターのような熱源から離して設置します。                                              |
|          |                                                                                                    |
|          | ▶ 換気:機器の吸排気口を塞がないでください。冷却のために最低 5cm の<br>隙間を開けてください。スイッチを設置した場所に十分なエアフローを確<br>保してください。                           |
|          | <b>動作環境</b> :コピー機のような電磁ノイズ源から最低 1.8m 離してスイッチを<br>設置してください。                                                       |

### Step 2:スイッチのインストール

GS510TP スマートスイッチは平坦な場所に置くかラックにマウントして使うことができます。

#### 平坦な場所にスイッチを設置する

スイッチには4つの粘着ラバーフットパッドが同梱されています。ラバーフットパッドを スイッチの底面の4隅の凹んでいる部分に取り付けます。ラバーフットパッドは衝撃 や振動からスイッチを守ります。

#### スイッチをラックマウントする

スイッチをラックにマウントするには、同梱されているラックマウントブラケットをスイッ チに取り付けます。次にマウンティングブラケットをラックにしっかり取り付けます。

### Step 3:インストールの確認

スイッチに電源を入れる前に以下の確認をします。

- 機器全体を確認します。
- すべてのケーブルが正しく接続されていることを確認します。
- ケーブル配線を確認してケーブルが破損していたり、人がつまづくようになっていないか確認します。
- すべての機器が正しく確実に設置されていることを確認します。

# Step 4:デバイスのスイッチへの接続

以下の手順はスイッチの RJ-45 ポートに PC を接続する方法を示しています。 GS510TP は Auto MDI/MDI-X 機能を実装しているのでストレートケーブルでもクロス オーバーケーブルでもデバイスを接続することができます。

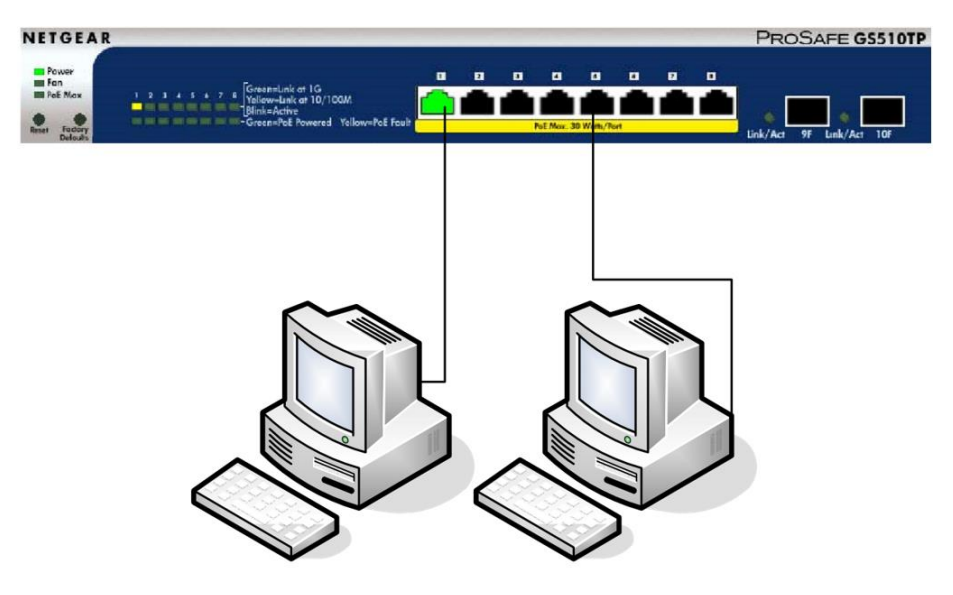

デスクトップPC デスクトップPC

それぞれの PC をスイッチのフロントパネルの RJ-45 ポートに接続します。カテゴリー 5(あるいはそれ以上)の UTP ケーブルを使用します。

**メモ**: イーサネット標準はスイッチとデバイスの間の UTP ケーブル長を最大 100m に制限しています。

#### Step 5:AC 電源の接続

電源ケーブルを接続する前に、AC コンセントは壁のスイッチで切断出来ないものを 選択します。適切なコンセントの選択後、以下の手順で AC 電源を接続します。

1. スイッチの背面の電源コネクターに AC 電源ケーブルを接続します。

2. 電源ケーブルをコンセントに接続します。

電源を入れると、スイッチのフロントパネルの Power PED が点灯します。

Power LED が点灯しない場合、電源ケーブルがしっかり接続されているか確認し電源がコンセントに供給されていることを確認します。問題が解決しない場合は Appendix A を参照してください。

# Step 6: Web ブラウザーまたは PC ユーティリティでの スイッチの管理

GS510TP スマートスイッチはスイッチの動作を表示、変更および監視するソフトウェア を含んでいます。この管理ソフトウェアはスイッチが動作するためには必要ありませ ん。管理ソフトウェアを使ってポートを設定せずに使うことはできます。しかし、管理ソ フトウェアは VLAN、トランク機能の設定を可能にし、ネットワークのパフォーマンスと 全体のパフォーマンスを向上する事ができます。

スイッチの電源を初めて入れた後に、Web ブラウザーあるいは Smart Control Center プログラム(Windows PC が必要です)を使ってスマートスイッチを設定することができ ます。スイッチを管理する詳細については、リソース CD あるいは製品サポートページ のソフトウェア管理マニュアルを参照してください。

**メモ**: スイッチはデフォルト IP アドレス 192.168.0.239、サブネットマスク 255.255.255.0 で初期設定されています。

# A.トラブルシュート

この章では GS510TP スマートスイッチのトラブルシュートに関する情報を記します。 以下のトピックを含みます。

- トラブルシュートチャート
- <u>追加のトラブルシュートのヒント</u>

# トラブルシュートチャート

以下の表に可能性のある問題の症状、原因、解決方法について記します。

トラブルシュートチャート

| 症状                                           | 原因                                                         | 解決方法                                                                                                    |
|----------------------------------------------|------------------------------------------------------------|----------------------------------------------------------------------------------------------------|
| 電源 LED (Power<br>LED)が消灯。                    | 電源が機器まで届<br>いていません。                                        | 電源ケーブルの接続を確認します。                                                                                                    |
| Link LED が消灯ある<br>いは点滅している。                  | ポート接続が正常に<br>動作していません。                                     | コネクターがスイッチとデバイスにしっかり接<br>続されていることを確認します。使用してい<br>るケーブルが正常でイーサネット標準に準<br>拠していることを確認します。デバイスのネ<br>ットワークアダプターが正常に動作している<br>か、正常に動作している他の機器に接続し<br>て確認します。 |
| ファイル転送が遅い、<br>またはパフォーマン<br>ス劣化の問題があ<br>る。    | スイッチとデバイス<br>のデュプレックス設<br>定(半二重と全二<br>重)が一致していな<br>い。      | スイッチとデバイスのオートネゴシエーション<br>設定を有効にします。                                                                                                    |
| セグメントまたはデバ<br>イスがネットワークの<br>一部として認識され<br>ない。 | 正しく接続されてい<br>ない機器がある、ま<br>たはケーブルがイ<br>ーサネット標準に準<br>拠していない。 | ケーブルが正しいことを確認します。ケーブ<br>ルの接続先が正しいことを確認します、ケー<br>ブルが抜けていることがあります。                                                                                       |
| 接続されているポー<br>トの ACT LED が絶<br>えず点滅している       | ネットワークループ<br>の発生。                                          | ーープを解消する。ループの発生を防止す<br>るために STP を有効にすることもできます。                                                                                                    |

### 追加のトラブルシュートのヒント

トラブルシュートチャートで問題が解決しなかった場合、以下のヒントも参考にしてください。

#### ネットワークアダプターカード

コンピューターやデバイスにインストールされたネットワークアダプターカードが正常に 動作し、ソフトウェアドライバーがインストールされていることを確認します。

#### 設定

ネットワーク設定後に問題が発生した場合、元の接続状態に戻して新しい設定を1つ ずつ行いながら問題を判別します。ケーブル長等がイーサネット標準の限界を超えな いように注意してください。

#### スイッチの完全性

必要があればスイッチをリセットしてスイッチの完全性を確認します。リセットをするに は、電源ケーブルをはずし、再度接続します。問題が継続する場合、ネットギアサポ ートに連絡してください。

#### オートネゴシエーション

RJ-45 ポートは接続された機器がオートネゴシエーションをサポートしている場合、デ ュプレックスモード、速度、フローコントロールをネゴシエーションします。デバイスがオ ートネゴシエーションをサポートして似あい場合、スイッチは速度のみを正しく認識し、 デュプレックスモードが半二重(HALF Duplex)になります。

ギガビットイーサネットポートは接続されたデバイスがオートネゴシエーションをサポートしているならば、速度、デュプレックスモード、フローコントロールをネゴシエートします。

# B.技術仕様

### ネットワークプロトコルと準拠標準

IEEE 802.3i 10BASE-T IEEE 802.3u 100BASE-TX IEEE 802.3ab 1000BASE-T IEEE 802.3x flow control IEEE 802.3z 1000BASE-X IEEE 802.3at DTE Power via MDI

#### 管理

IEEE 802.1Q VLAN

IEEE 802.3ad Link Aggregation

IEEE 802.1D Spanning Tree Protocol

IEEE 802.1s Multiple Spanning Trees Protocol

IEEE 802.1w Rapid Spanning Tree Protocol

IEEE 802.1X Port Security

IEEE 802.3AB LLDP

SNMP v1, v2c, and v3

HTTP and HTTPS

Port Mirroring (RX, TX, and Both)

IGMP Snooping v1/v2/v3

IEEE 802.1p Class of Service (CoS)

SNTP (Simple Network Time Protocol) 2 servers. Disabled by default.

ジャンボブレーム:9000 バイト

**Protected Port** 

IP and MAC ACL

Green feature (Auto power down and Short cable power saving)

**DoS** protection

# インターフェース

8 RJ-45 10BASE-T, 100BASE-TX, and 1000BASE-T (Auto MDI/MDI-X) 2 SFP スロット

#### LED

Per RJ-45 port: Speed/Link/Activity Per SFP port: SFP indicator Per device: Power Per device: Fan Per device: Max PoE

# パフォーマンス仕様

転送モード:ストア&フォワード 帯域:20 Gbps MAC アドレス数:4000 MTBF:458,124 時間@25℃

#### 電源

内部 150W オープンフレーム電源 PoE 出力(供給) PoE パワーバジェット:130W

# 物理仕様

寸法:328 x 169 x 43 mm 重量:1680g

# 環境仕様

動作温度: 0°C~50°C 動作湿度:相対 10%-90%(結露なきこと) 保管温度:-20°C~70°C 保管湿度:相対 5%-95%(結露なきこと)

# 電磁放射

FCC Class A CE Class A: Includes EN55022 (CISPR 22), 55024, and 50082–1 VCCI Class A C-Tick ксс

ccc

# 安全性

UL/cUL CE (includes EN60950-1) CB